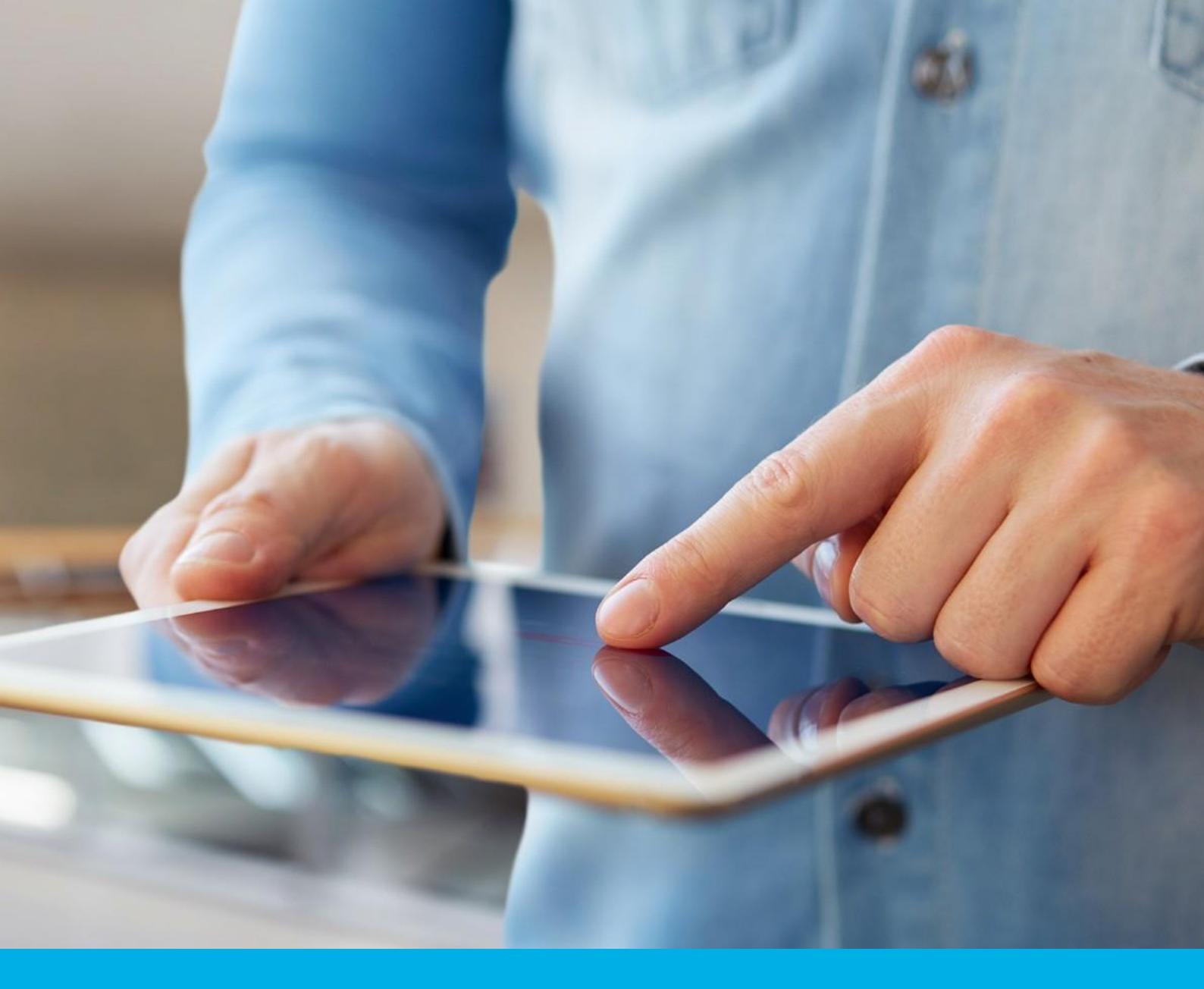

# Podpis elektroniczny - odnowienie karta kryptograficzna

Instrukcja odnowienia podpisu elektronicznego na karcie kryptograficznej v 1.2

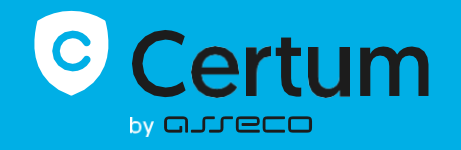

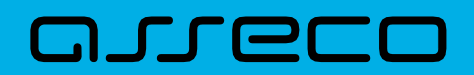

# Spis treści

| 1. | Lo           | ogowanie / Założenie konta                                                                                        | 4    |
|----|--------------|----------------------------------------------------------------------------------------------------|------|
| 2. | w            | /ybór certyfikatu do odnowienia                                                                                   | 4    |
| 3. | Fo           | ormularz                                                                                                    | . 11 |
|    | 3.1.<br>konc | Zgoda na użycie danych – dodatkowy krok, tylko w przypadku odnowienia certyfikatu na nowym<br>cie w Panelu Certum | 11   |
|    | 3.2.         | Ekran - Weryfikacja danych                                                                                        | 12   |
|    | 3.3.         | Ekran – Podsumowanie                                                                                              | 13   |
|    | 3.           | 3.1. Weryfikacja dokumentu tożsamości                                                                             | 15   |
|    | 3.4.         | Ekran Dokumenty – podpisanie wniosku                                                                              | 16   |
| 4. | In           | nstalacja certyfikatu                                                                                             | . 21 |

| Pytania | i odpowiedzi                                                          | . 23 |
|---------|-----------------------------------------------------------------------|------|
| 1.      | Jak odnowić certyfikat kwalifikowany na nowym koncie w Panelu Certum? | 23   |

Proces odnowienia certyfikatu na karcie kryptograficznej jest dostępny z poziomu konta w **Panelu Certum** i jest możliwy zarówno dla osób posiadających konto, jak i nowych użytkowników. Instrukcja opisuje jakie kroki ma do wykonania użytkownik po zakupie produktu wirtualnego lub otrzymaniu e-kodu/kodu aktywacyjnego do odnowienia.

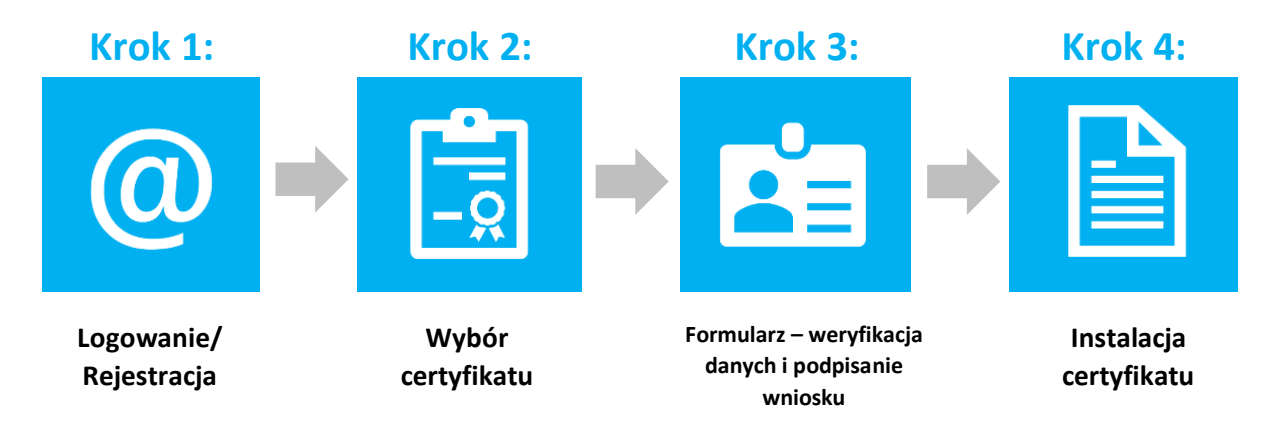

Przygotowanie do procesu odnowienia - Aby odnowić certyfikat, użytkownik musi posiadać:

- ważny certyfikat kwalifikowany (podpis elektroniczny);
- produkt lub e-kod/kod aktywacyjny na odnowienie podpisu elektronicznego;
- założone konto w **Panelu Certum**. Dostęp do panelu (i procesu odnowienia) możliwy jest przez przeglądarkę internetową;
- najnowszą wersję oprogramowania proCertum CardManager;
- komponenty Certum CardService i SignService umożliwiające wybór certyfikatu do odnowienia oraz podpisania wniosku o odnowienie.

Aby uruchomić komponenty w trakcie procesu odnowienia:

- dla systemu Windows należy mieć zainstalowaną najnowszą wersję oprogramowania proCertum CardManager.
- dla systemu Mac OS należy pobrać i zainstalować komponenty w trakcie procesu.

Rekomendowane przeglądarki do procesu odnowienia:

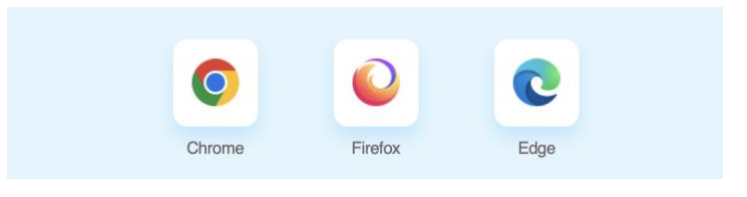

(Instrukcja zawiera screeny z przeglądarki Google Chrome)

# 1. Logowanie / Założenie konta

Panel Certum dostępny jest pod adresem: <u>https://panel.certum.pl</u> .

Użytkownik loguje się podając adres e-mail oraz hasło (w przypadku braku konta, przed zalogowaniem należy wybrać opcję **załóż konto**).

| Zaloguj się          |                   |
|----------------------|-------------------|
| E-MAIL               | 🗆 Zapamiętaj mnie |
|                      |                   |
| HASŁO                |                   |
|                      | **                |
| Nie pamiętasz hasła? |                   |
| Dalej >              |                   |
| lub załóż konto      |                   |

# 2. Wybór certyfikatu do odnowienia

Po zalogowaniu na konto można rozpocząć proces odnowienia.

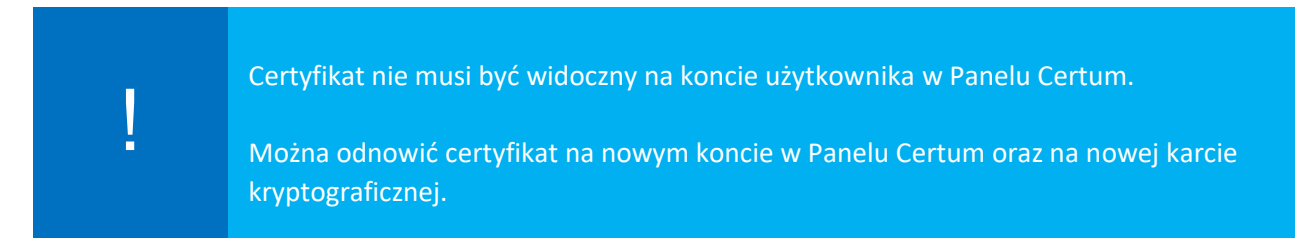

Istnieją dwa sposoby na rozpoczęcie procesu odnowienia:

### I. Sposób nr 1 – wybór odnowienia na danym certyfikacie

Kliknięcie trzech kropek na danym certyfikacie widocznym w panelu, a następnie wybranie opcji **Odnów certyfikat**.

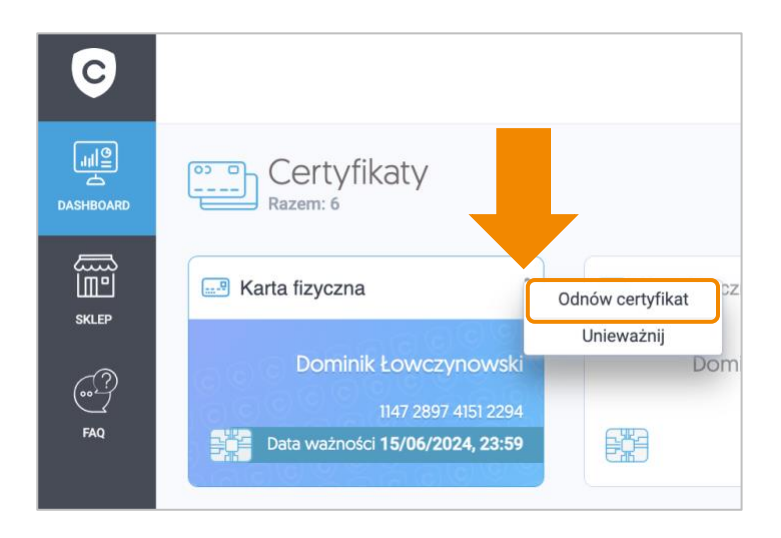

Opcja Odnów certyfikat w menu trzech kropek jest dostępna tylko wtedy, gdy certyfikat znajduje się na koncie użytkownika oraz gdy jest on ważny i zainstalowany.

#### II. Sposób nr 2 – Ogólny przycisk "Odnów certyfikat"

Kliknięcie ogólnego przycisku **Odnów certyfikat**, który znajduje się na końcu listy dostępnych certyfikatów.

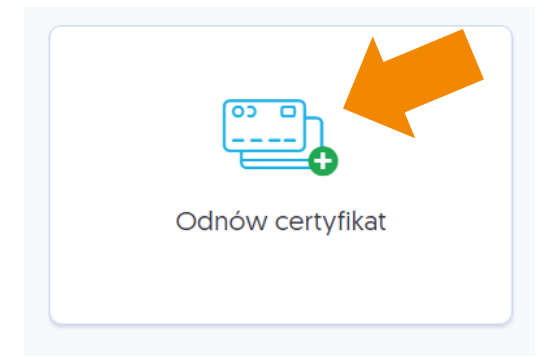

W przypadku kont bez certyfikatu należy kliknąć na **Wypełnij wniosek** i z rozwijanej listy wybrać opcję **Odnów certyfikat**:

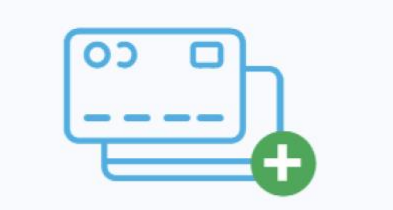

# Nie posiadasz jeszcze żadnego produktu Certum

Przejdź do sklepu, by dokonać zakupu jednego lub więcej produktów Certum. Jeżeli posiadasz już produkty Certum, wypełnij wniosek aktywacyjny.

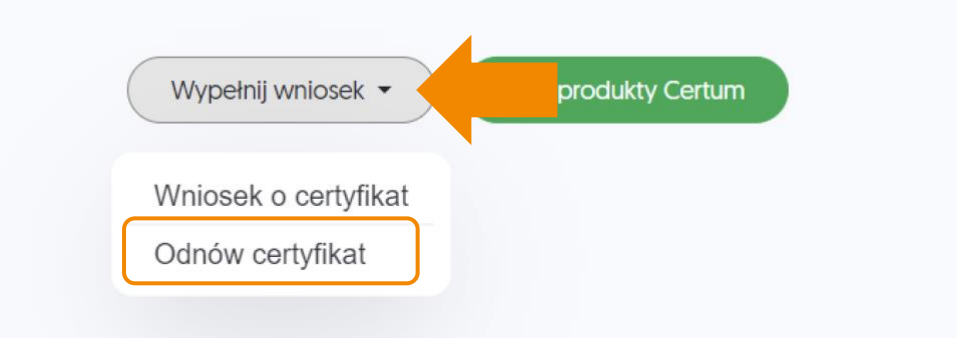

Ogólny przycisk "Odnów certyfikat" umożliwia odnowienie certyfikatu na nowym koncie.

#### Kolejny krok procesu

Następnie należy wybrać produkt odnowienia certyfikatu lub wpisać e-kod (kod aktywacyjny). W przypadku kont zawierających chociaż 1 produkt odnowień, wyświetlane są obie opcje:

| Wybór odnowienia                 |                         |
|----------------------------------|-------------------------|
| Wybierz odnowienie certyfikatu   |                         |
| Użyj e-kodu / kodu aktywacyjnego |                         |
| Dalej                            | Powrót do Panelu Certum |

W przypadku kont niezawierających żadnego produktu dotyczącego odnowień, wyświetlana jest jedynie opcja wpisania e-kodu (kodu aktywacyjnego):

| Wybór odnowienia                                  |                         |
|---------------------------------------------------|-------------------------|
| Użyj e-kodu / kodu aktywacyjnego                  |                         |
| Wprowadź e-kod / kod aktywacyjny                  |                         |
| Nie posiadasz e-kodu? Przejdź na Sklep.Certum.pl. |                         |
|                                                   |                         |
| Dalej                                             | Powrót do Panelu Certum |

• Opcja Wybierz odnowienie certyfikatu -> lista dostępnych produktów:

| Wybierz odnowienie certyfikatu              |   |
|---------------------------------------------|---|
| Wybierz odnowienie certyfikatu              | A |
| Odnowienie podpisu na karcie Certum, 1 rok  |   |
| Odnowienie podpisu na karcie Certum, 2 lata |   |
| Odnowienie podpisu na karcie Certum, 3 lata |   |
|                                             |   |

Z opcji należy skorzystać w przypadku, gdy produkt odnowienia znajduje się na koncie, np. po zakupie w sklepie Certum.

• Opcja Użyj e-kodu/ kodu aktywacyjnego – pole tekstowe do wpisania kodu

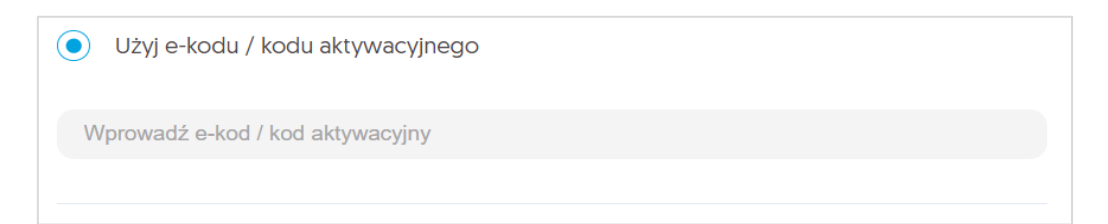

Z opcji należy skorzystać w przypadku, gdy użytkownik posiada wygenerowany 16znakowy e-kod np. z wiadomości email lub jako voucher.

W następnym kroku należy przygotować kartę kryptograficzną, na której znajduje się odnawiany certyfikat lub czystą kartę, na której ma znajdować się nowy certyfikat.

### I. Widok po wyborze sposobu nr 1 – wybór odnowienia na danym certyfikacie

Jeżeli użytkownik wcześniej wskazał certyfikat do odnowienia, system poinformuje go jaki numer posiada karta, na której znajduje się certyfikat:

| Przygotu                                                         | ij kartę Certum                                                                        |                                                   |
|------------------------------------------------------------------|----------------------------------------------------------------------------------------|---------------------------------------------------|
| Przygotuj kartę nume                                             | r <b>1147 2897 4151 2294</b> , na której znajduje                                      | się odnawiany certyfikat.                         |
| Do odnowienia certy<br>CardManager. Upewr<br>dalej.              | fikatu niezbędna jest najnowsza wersja a<br>nij się, że jest zainstalowana na tym komp | aplikacji proCertum<br>puterze, zanim przejdziesz |
|                                                                  | proCertum CardManager                                                                  | Pobierz dla Mac                                   |
| Jeżeli utraciłeś(-aś) dostęp do<br>inny adres e-mail i tam odnor | o skrzynki e-mailowej<br>wić swój certyfikat.                                          | ożesz założyć nowe konto Certum na                |
| Dalej >                                                          | Powrót do Panelu Certum                                                                |                                                   |
|                                                                  |                                                                                        |                                                   |

### II. Widok ekranu po wyborze sposobu nr 2 – Ogólny przycisk "Odnów certyfikat"

Jeżeli użytkownik nie wskazał wcześniej certyfikatu do odnowienia lub nie posiada certyfikatu na swoim koncie (założył nowe konto) pojawi się komunikat, aby przygotować się do podłączenia karty kryptograficznej:

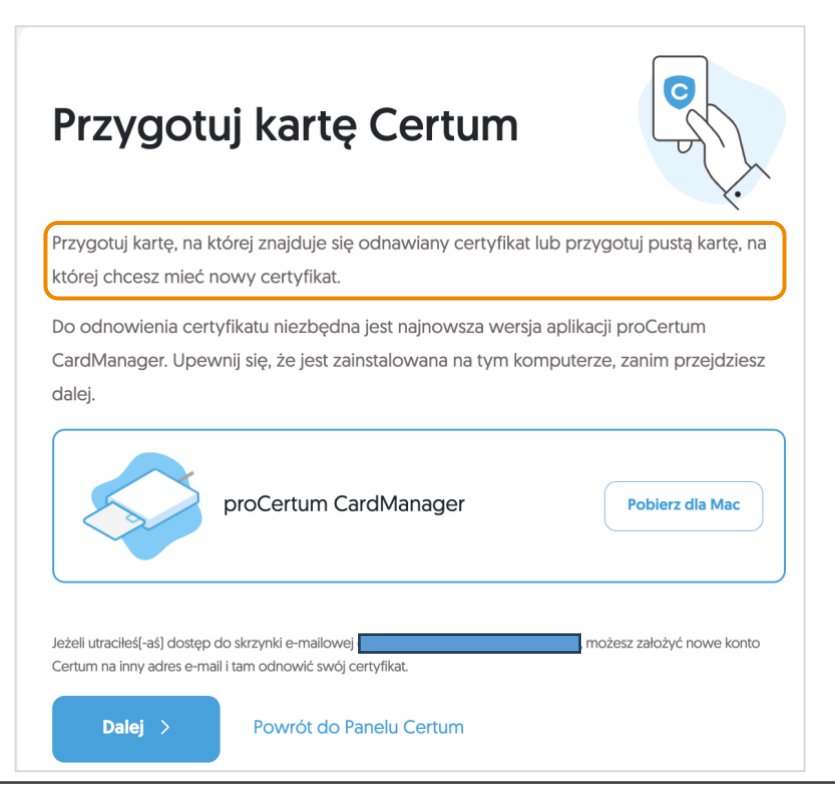

Na tym etapie potrzebny jest komponent Certum CardService:

- dla systemu Windows należy mieć zainstalowaną najnowszą wersję oprogramowania proCertum CardManager. Jeżeli użytkownik posiada najnowszą wersję, komponent uruchomi się automatycznie.
- dla systemu Mac OS należy pobrać i zainstalować komponent, klikając

Jeżeli użytkownik jest przygotowany, posiada aktualne oprogramowanie, należy przejść Dalej.

#### Kolejny krok procesu

Po pojawieniu się poniższego komunikatu, należy włożyć do czytnika <u>kartę kryptograficzną</u>, na którą zostanie odnowiony certyfikat.

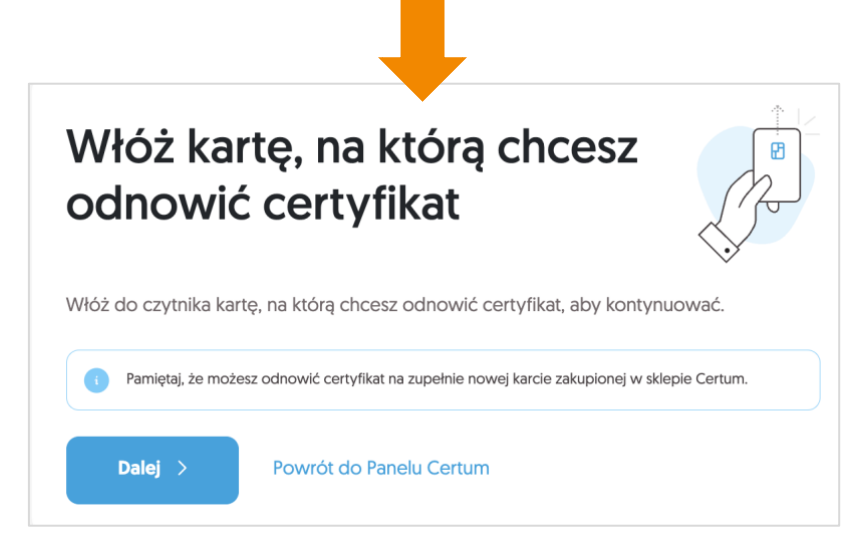

System rozpocznie weryfikację karty oraz sprawdzi czy karta nie wymaga wymiany. Przypadki, w których karta musi zostać wymieniona to:

- Brak miejsca na karcie;
- Wycofanie karty z użytku;
- Karta ma nieodpowiednie parametry.

Dodatkowym krokiem, w przypadku, gdy użytkownik nie wskazał wcześniej certyfikatu do odnowienia może być wybór certyfikatu, który zostanie odnowiony.

Następnie zostanie wyświetlone Podsumowanie, na którym użytkownik otrzyma informacje czy potrzebna jest wymiana karty:

a) Klient może odnowić certyfikat - brak wymiany karty.

Pojawi się komunikat: Odnowienie nastąpi na tę samą kartę.

| Poorączenie karty     Wybierz                                         | ertyfikat Weryfikacja danych    | Podsumowanie zmian     Dokumenty              |
|-----------------------------------------------------------------------|---------------------------------|-----------------------------------------------|
| Odnawiany certyfikat                                                  |                                 | Odnowienie podpisu na karcie Certum, 1<br>rok |
| WYBRANY CERTYFIKAT                                                    |                                 | Dalei >                                       |
| Dominik Łowczynowski (1 rok)<br>2023-06-01 - 2024-05-31 - 11 miesięcy | 7C82C4294769273ABBDC5783094AEF6 | Powrót do Panelu Certum                       |
| KARTA, NA KTÓRĄ NASTĄPI ODNOWIENIE                                    |                                 |                                               |
| Odnowienie nastąpi na<br>tę samą kartę                                | → 1147 2897 4151 2294           |                                               |

# b) Klient nie może odnowić certyfikatu – wymiana karty.

Pojawi się komunikat o konieczności wymiany karty. Należy wskazać typ karty: Mini (wielkość karty SIM od telefonu) lub Standard (wielkość karty bankomatowej).

| KARTY POWIĄZANE Z ODNOWIENIEM                                                          |                                                                |
|----------------------------------------------------------------------------------------|----------------------------------------------------------------|
| Certum wymieni Twoją obecną kartę na nowe<br>poniesiesz z tego powodu żadnych dodatkow | ą, na której wydamy odnowiony certyfikat. Nie<br>wych kosztów. |
| Karta z odnawianym<br>certyfikatem                                                     | Karta, na którą wydamy<br>odnowiony certyfikat                 |
| Q 2122 3236 3969 0599                                                                  | Nowa karta Certum                                              |
| Certum                                                                                 | Certum                                                         |
| Typ nowej karty                                                                        |                                                                |
|                                                                                        |                                                                |
| Mini Standard                                                                          |                                                                |
|                                                                                        |                                                                |

Aby przejść do kolejnego kroku związanego z weryfikacją danych zawartych w certyfikacie i podpisaniem wniosku należy kliknąć na przycisk **Dalej.** 

# 3. Formularz

W formularzu użytkownik będzie miał możliwość weryfikacji i modyfikacji danych zawartych w certyfikacie oraz podpisać wniosek o odnowienie.

# 3.1. Zgoda na użycie danych – dodatkowy krok, tylko w przypadku odnowienia certyfikatu na nowym koncie w Panelu Certum

Jeżeli użytkownik odnawia się na koncie Panelu Certum, na którym jest widoczny certyfikat do odnowienia, może przejść do kolejnego punktu instrukcji – **3.2 Ekran – Weryfikacja danych.** 

W przypadku wykonywania procesu odnowienia na nowym koncie w Panelu Certum, przed wyświetleniem ekranu z danymi pojawi się dodatkowe okno informujące o konieczności podpisania zgody na użycie danych:

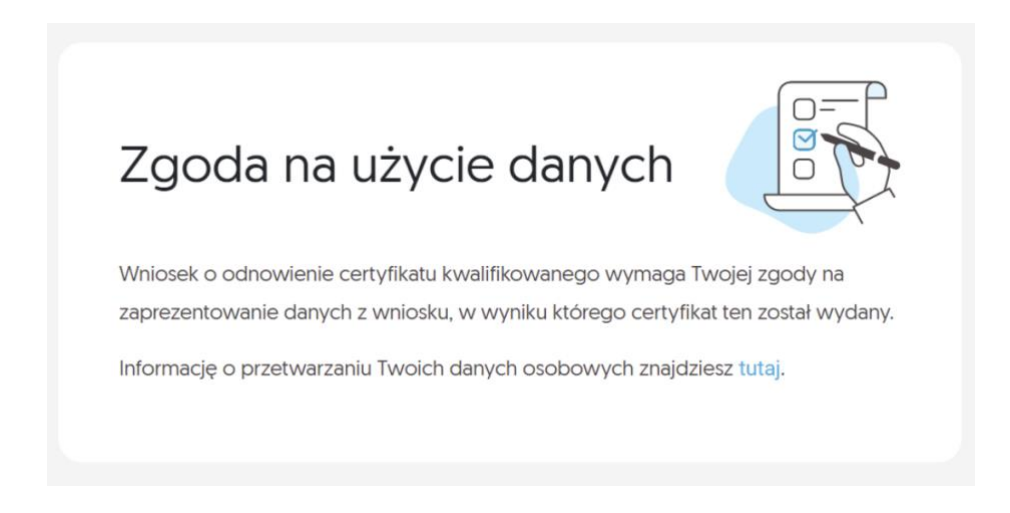

 Należy przejść do podpisania oświadczenia klikając na przycisk – Podpisz oświadczenie (po prawej stronie ekranu):

Podpisz oświadczenie

II. Pojawi się treść oświadczenia i możliwość złożenia podpisu – przycisk **Podpisz:** 

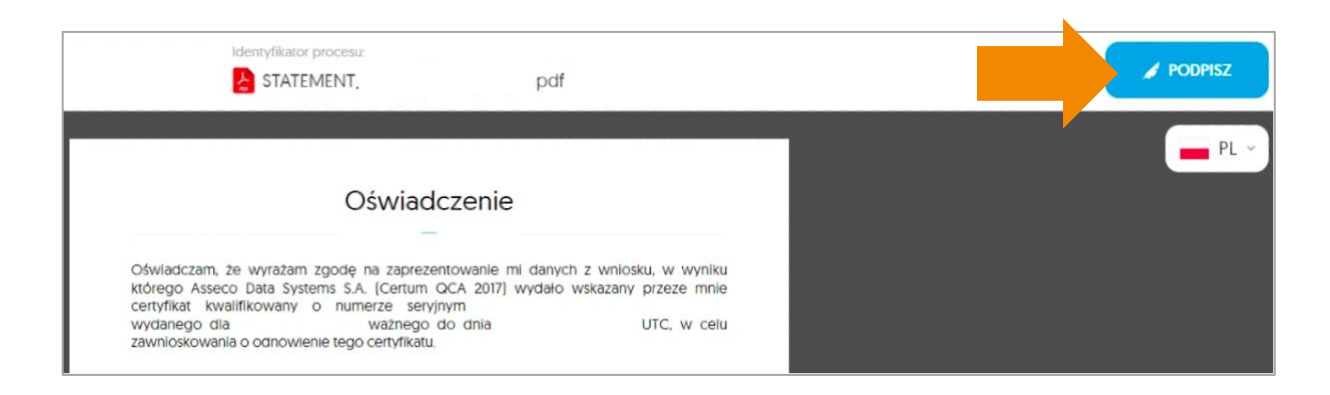

III. Po poprawnym podpisaniu oświadczenia wyświetli się informacja o podpisaniu dokumentu:

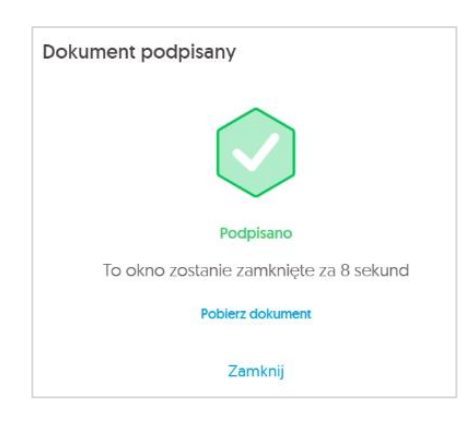

**IV.** Użytkownik będzie mógł przejść do ekranu Weryfikacji danych.

# 3.2. Ekran - Weryfikacja danych

Na tym etapie użytkownik weryfikuje dane zawarte w formularzu. W przypadku wykrycia nieaktualnych danych istnieje możliwość ich zaktualizowania poprzez kliknięcie na opcję – **Edytuj** sekcję.

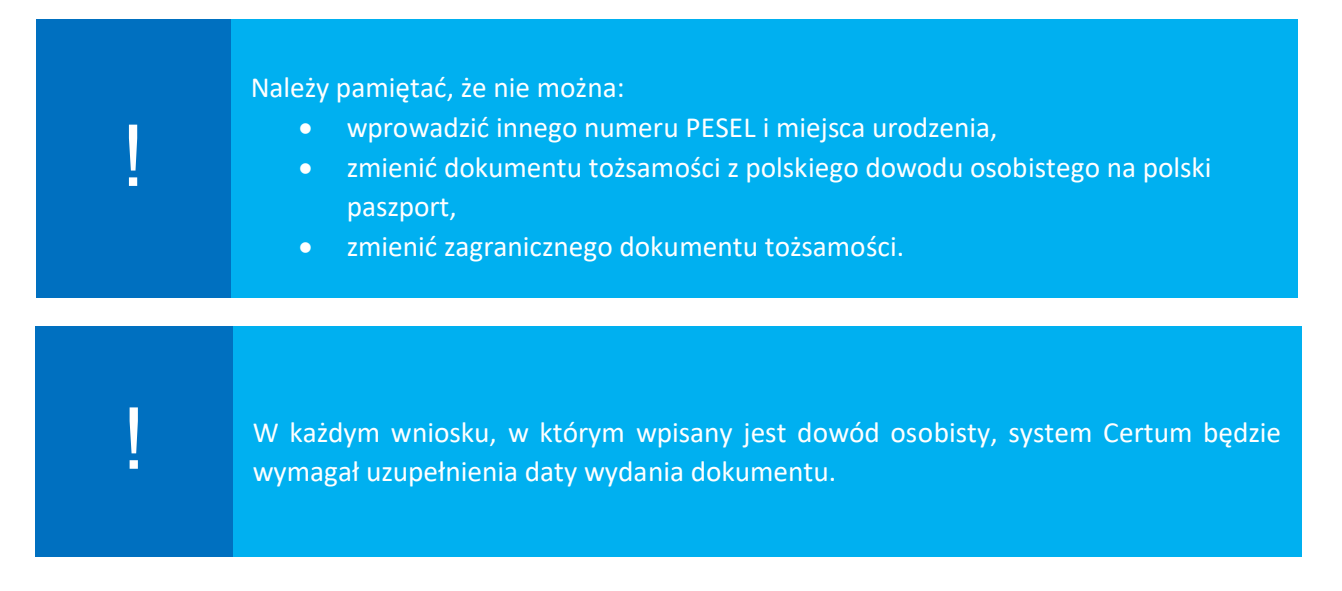

Zmiana/usunięcie adresu email sprzedawcy/operatora (widocznego na dole wniosku) spowoduje brak otrzymywania powiadomień na adres email sprzedawcy/operatora o wygasającym podpisie elektronicznym użytkownika.

Zmiana/usunięcie adresu email sprzedawcy/operatora (sekcja jest rozwijana, znajduje się na dole ekranu):

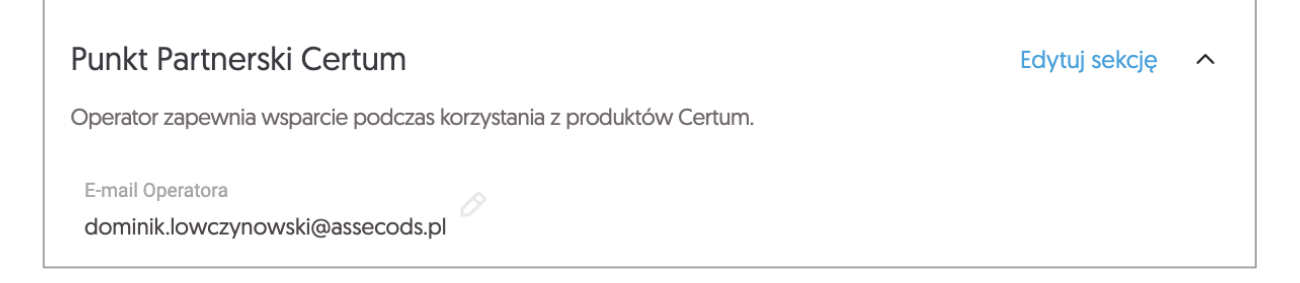

Po zakończeniu weryfikacji danych lub ich edytowaniu należy kliknąć na przycisk Dalej:

| Podłączenie karty     Wybierz certyfikat     Weryfikacja danych                                                                                                    | Podsumowanie zmian Dokumenty                                                                  |
|----------------------------------------------------------------------------------------------------|-----------------------------------------------------------------------------------------------|
| Weryfikacja danych                                                                                                    | Odnowienie podpisu na karcie Certum, 1<br>rok                                                 |
| Sprawdź, czy Twoje dane są aktualne. W razie konieczności popraw je. Niektórych<br>danych nie można poprawić.                                                                           | Pozostały okres ważności<br>11 miesięcy<br>Karta z odnawianym certyfikatem<br>147298741512294 |
| Jeżeli zmieniły się dane, których nie możesz edytować, nie kontynuuj odnowienia certyfikatu - przejdź do wydania nowego certyfikatu. Odnawiany certyfikat powinien zostać unieważniony. | Numer seryjny certyfikatu<br>0A879ADA7D526EB951AC4B9430522D24                                 |
| W ten sposób oznaczysz dane, które będą widoczne w certyfikacie.                                                                                                    | Dalej >                                                                                       |
| Wnioskodawca Edytuj sekcję                                                                                                    | Powrót do Panelu Certum                                                                       |
| Pierwsze imię<br>Dominik Drugie imię<br>- Drugie imię<br>- Nazwisko<br>Łowczynowski                                                                                                    |                                                                                               |
|                                                                                                    |                                                                                               |

# 3.3. Ekran – Podsumowanie

Na kolejnym kroku użytkownikowi zostaje wyświetlony ekran **Podsumowania**. Jeśli nie zostały wprowadzone żadne modyfikacje danych, pojawi się komunikat o braku zmian:

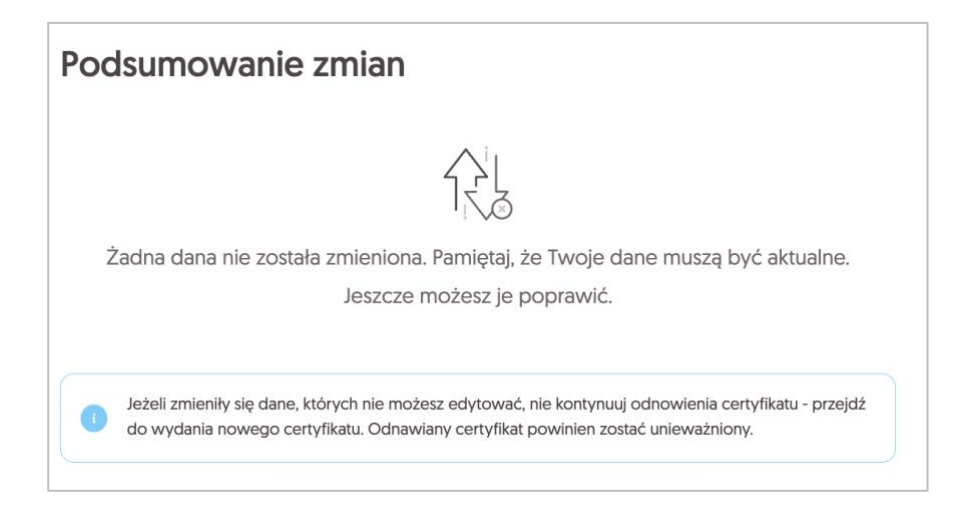

W przypadku wprowadzenia modyfikacji, wyświetli się lista zmian:

| Podsumowanie               | e zmian                               | Odnowienie podpisu na karcie Certum,<br>rok |
|----------------------------|---------------------------------------|---------------------------------------------|
|                            |                                       | Pozostały okres ważności                    |
| Dokonano następując        | ych zmian                             | 1 rok                                       |
|                            |                                       | Karta z odnawianym certyfikatem             |
| Wnioskodawca • Adres kores | pondencyjny wnioskodawcy - Numer domu | 1147289741512294                            |
| Było                       | Jest                                  | Numer seryjny certyfikatu                   |
| 10                         | → 11                                  | 0A879ADA7D526EB951AC4B9430522D24            |
|                            |                                       |                                             |
|                            |                                       | Dalej >                                     |
|                            |                                       | Popraw date                                 |
|                            |                                       |                                             |
|                            |                                       |                                             |

Na tym etapie nadal można poprawić dane wybierając opcję **Popraw dane**. Jeżeli dane są porwane należy wybrać opcję **Dalej**.

Jeśli nastąpi zmiana istotnych danych:

- Pierwsze imię
- Nazwisko
- Nazwa podmiotu
- Nazwa powszechnie stosowana
- Nazwa skrócona podmiotu
- Zmiana/usunięcie drugiego imienia
- Co najmniej jednej danej związanej z dowodem osobistym
- Zmiana numeru TIN (NIP)

### odnawiany certyfikat zostanie unieważniony automatycznie przez Certum po zakończeniu procesu,

a użytkownik otrzyma informację na adres email o wydaniu nowego certyfikatu, który należy zainstalować na karcie Certum.

Aby przejść dalej należy zaznaczyć checkbox z informacją o unieważnieniu certyfikatu:

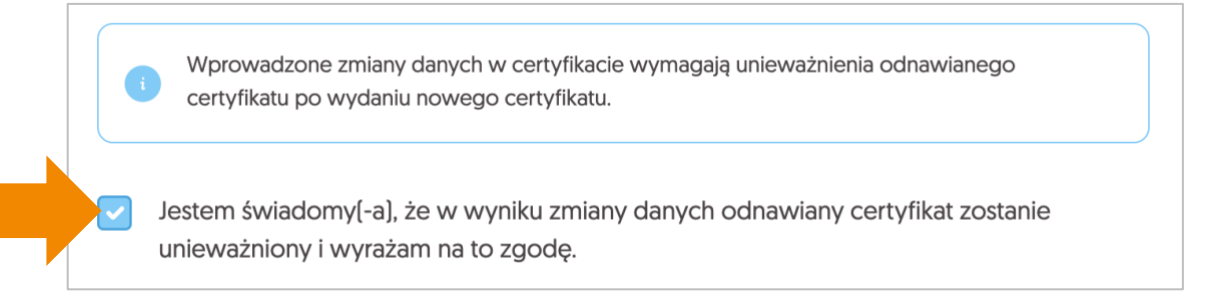

# 3.3.1. Weryfikacja dokumentu tożsamości

Przed przejściem do podpisania wniosku, następuje weryfikacja danych zawartych w formularzu odnowienia.

Panel Certum weryfikuje polskie dowody osobiste w Rejestrze Dowodów Osobistych. Można wprowadzić maksymalnie pięć zmian w danych przekazywanych do systemu RDO.

W przypadku, gdy wynik weryfikacji jest negatywny z powodu przekroczenia ilości dozwolonych zmian, wyświetli się okno z informacją o potrzebie anulowania wniosku i rozpoczęcia procesu od początku:

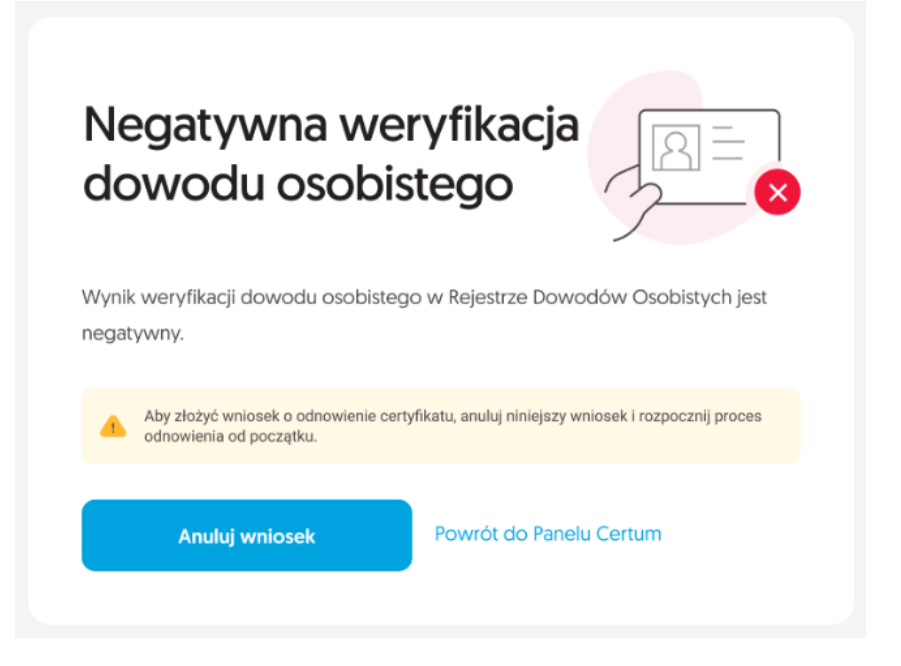

Jeżeli wynik weryfikacji jest negatywny, a możliwa jest jeszcze zmiana, wyświetli się okno z możliwością poprawy danych:

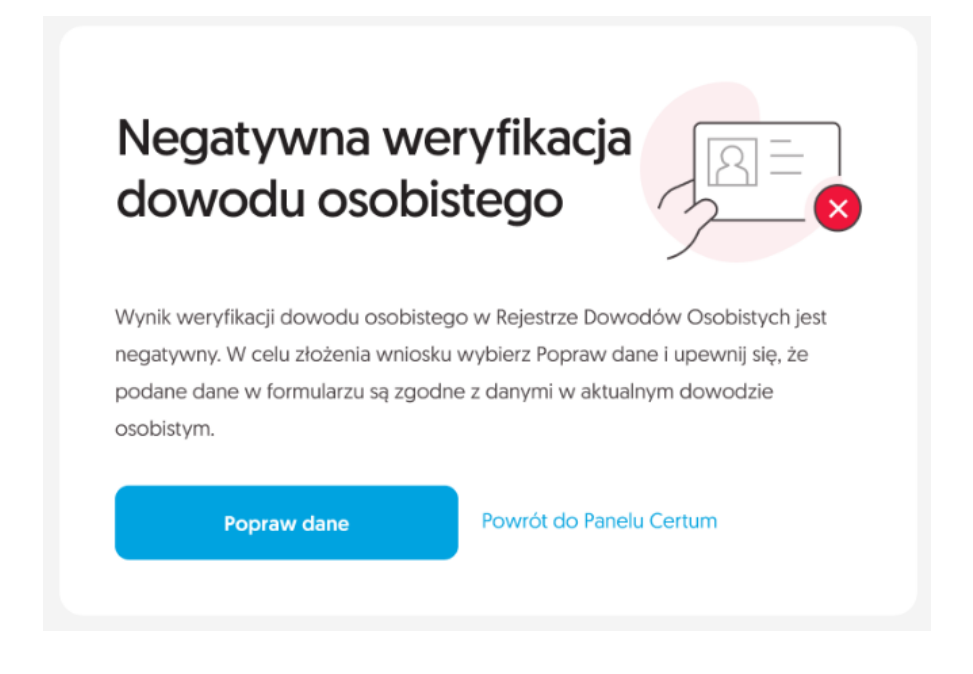

W przypadku negatywnej weryfikacji, użytkownik otrzyma również informację zwrotną na adres email.

Jeżeli wynik weryfikacji jest pozytywny, następuje przejście do następnego etapu procesu. Dodatkowo użytkownik otrzyma na swój adres email informację o pozytywnej weryfikacji dowodu osobistego.

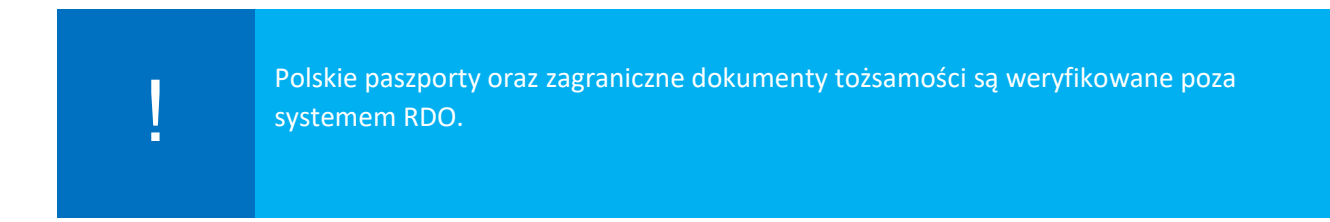

# 3.4. Ekran Dokumenty – podpisanie wniosku

Na tym etapie użytkownik zostaje przeniesiony do ekranu **Dokumenty**, gdzie należy podpisać wniosek używając odnawianego certyfikatu. Dodatkowo na ekranie wyświetla się lista z dokumentami do wniosku, które można pobrać na komputer.

Aby przejść do podpisania wniosku, należy kliknąć na przycisk **Podpisz wniosek**.

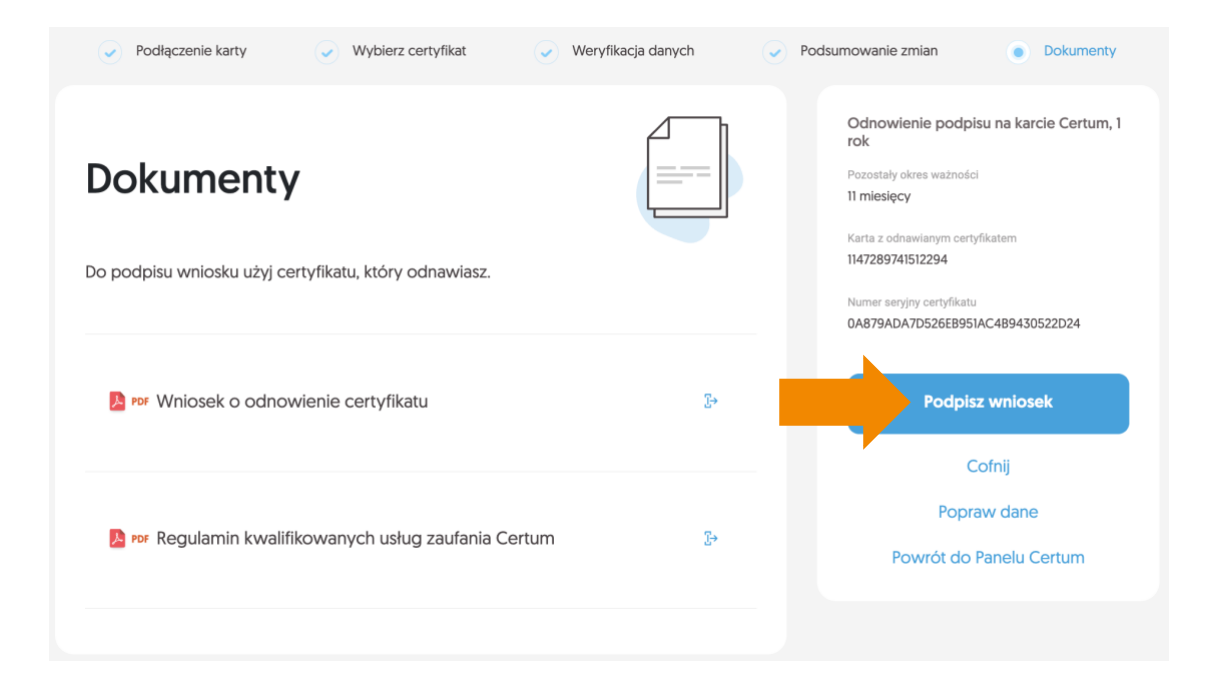

I. Pojawi się okno z wyświetlonym wnioskiem o odnowienie certyfikatu Certum, który należy podpisać – **PODPISZ:** 

|                                                          | Identyfikator procesu: dd3b9e46-95d6- | 4530-97:8-3313662553d<br>11-39-05.pdf                                          | PODPISZ |
|----------------------------------------------------------|---------------------------------------|--------------------------------------------------------------------------------|---------|
| Wniosek                                                  | O Odnowienie podpisu na karcie        | certyfikatu Certum<br><sup>a Certum, 1 rok</sup>                               |         |
|                                                          | Numer wniosku                         |                                                                                |         |
| Dane do certyfikatu kwalifiko                            | wanego                                |                                                                                |         |
| Pierwsze imię                                            | Nazwisko                              | Nazwa powszechna                                                               |         |
| PESEL<br>PL:                                             |                                       |                                                                                |         |
| Dodatkowe dane identyfikac                               | yjne (niewidoczne w certyfikacie)     |                                                                                |         |
| Adres e-mail                                             | Data i miejsce urodzenia              | Dokument tožsamości (typ, kraj, seria i<br>numer, data wydania, data ważności) |         |
| Telefon wnioskodawcy                                     | Adres korespondencyjny                |                                                                                |         |
| Akceptując w całości treść ni<br>elektronicznego Certum. | niejszego wniosku, wnoszę o odnow     | ienie kwalifikowanego certyfikatu podpisu                                      |         |

**II.** Wyświetli się komunikat o użyciu aplikacji Certum SignService.

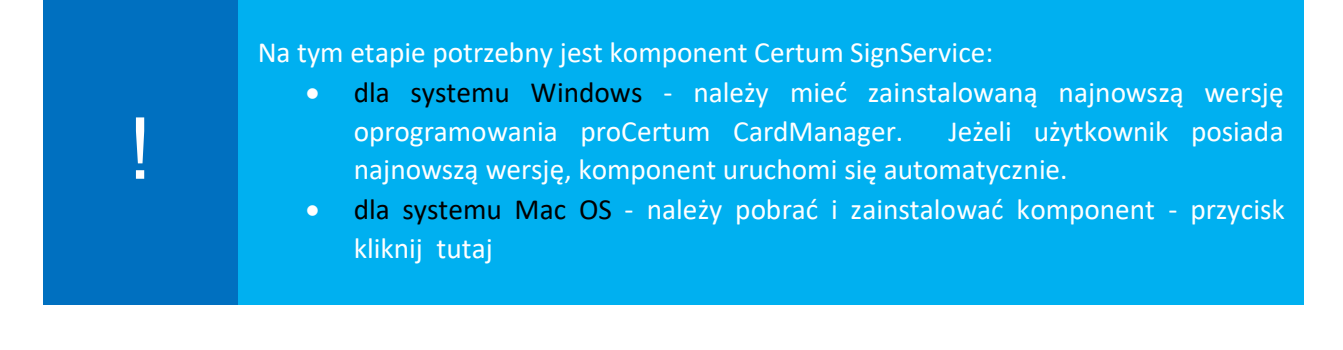

| SignHub | Otworzyć Certum SignService?<br>https://sign.panel.certum.pl chce otworzyć tę aplikację.<br>Zawsze zezwalaj stronie sign.panel.certum.pl na otwieranie linków tego typu w powiązanej aplikacji<br>Anuluj Otwórz Certum SignService<br>VVIIIOSEK O OCHTOVVIEITIE CETLYTIKALA CETLATT<br>Odnowienie podpisu na karcie Certum, 1 rok                                                                                                    | PODPISZ |
|---------|----------------------------------------------------------------------------------------------------|---------|
|         | Image: Image: Image |         |
|         | Akceptując w całości treść niniejszego wniosku, wnoszę o odnowienie kwalifikowanego certyfikatu podpisu<br>elektronicznego Certum.                                                                                                    |         |

III. Jeżeli pojawi się poniższe okno logowania do SimplySign Desktop - należy kliknąć przycisk Anuluj:

| 000 | SimplySign Deskto                | qc       |
|-----|----------------------------------|----------|
| Sir | mplySign                         | Polski 🔻 |
| E-M | IAIL                             |          |
| ток | en z aplikacji mobilnej simplysk | GN       |
|     | Zaloguj się                      |          |
|     | Anuluj                           |          |

IV. Następnie należy wybrać certyfikat do podpisania wniosku i kliknąć na Podpisz:

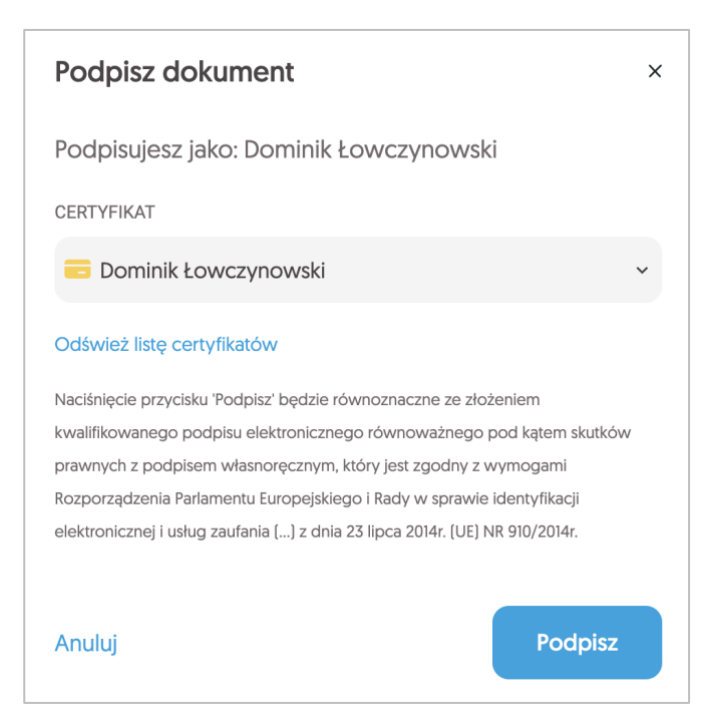

V. Podać kod PIN:

| Certum | SignService. Operacja po | odpisu. |
|--------|--------------------------|---------|
| Ka     | rta: 114728974151229     | 94      |
|        | Bieżący PIN:             |         |
|        | ••••                     |         |
|        |                          |         |
| Anuluj |                          | Ok      |

Należy zwrócić uwagę czy ponownie pojawi się okno informujące o uruchomieniu aplikacji SignService:

| Otworzyć Certum SignService?                     |                          |                               |
|--------------------------------------------------|--------------------------|-------------------------------|
| https://sign.panel.certum.pl chce otworzyć tę ap | likację.                 |                               |
| Zawsze zezwalaj stronie sign.panel.certum.pl n   | a otwieranie linków tego | o typu w powiązanej aplikacji |
|                                                  |                          |                               |
|                                                  | Anului                   | Otwórz Certum SignService     |

VI. Po poprawnym wprowadzeniu kodu PIN wyświetli się informacja o podpisaniu dokumentu:

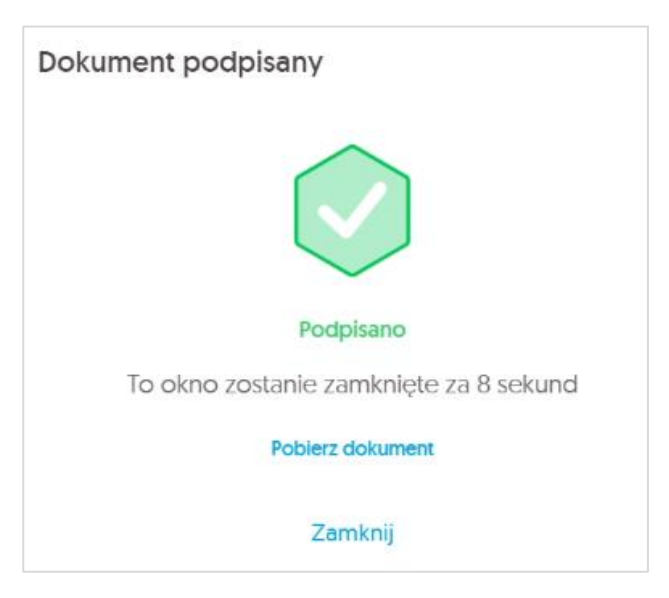

### oraz potwierdzenie złożenia wniosku:

| Wniosek został złożony                                                                                                    | $\odot$                                      |
|----------------------------------------------------------------------------------------------------|----------------------------------------------|
| Odnowiony certyfikat kwalifikowany zostanie wydany najpóźniej w ciągu<br>daty weryfikacji wniosku przez przedstawiciela Certum.<br>Informacja o odnowieniu certyfikatu kwalifikowanego wraz z instrukcją d<br>zostanie przekazana drogą elektroniczną. | a 7 dni roboczych od<br>alszego postępowania |
| Powr                                                                                                    | ót do Panelu Certum                          |

W celu zakończenia odnowienia, należy kliknąć na - Powrót do Panelu Certum.

# 4. Instalacja certyfikatu

Niżej opisane kroki dotyczą instalacji certyfikatu, którą wykonuje się po przejściu przez proces odnowienia.

Certyfikat kwalifikowany zostanie wydany w ciągu 7 dni roboczych od momentu wpłynięcia do Certum poprawnie podpisanego wniosku.

Informacja o wydaniu certyfikatu kwalifikowanego zostanie wysłana na adres email wnioskodawcy, wraz z instrukcjami i bezpośrednim linkiem do procesu instalacji w Panelu Certum.

| Szanowni Państwo,                                |                                                                     |                     |
|--------------------------------------------------|---------------------------------------------------------------------|---------------------|
| Informujemy, że na po<br>certyfikat kwalifikowan | dstawie złożonego wniosku o numerze 2196<br>ny na następujące dane: | i6 został wydany    |
| lmię: Dominik                                    |                                                                     |                     |
| Nazwisko: Łowczynow                              | vski                                                                | $\circ =$           |
| Początek ważności ce                             | ortyfikatu: 25-07-2023 12:12 (GMT+02:00)                            | $  \Delta \equiv  $ |
| Koniec ważności certy                            | fikatu: 24-07-2024 23:59 (GMT+02:00)                                |                     |
| W przypadku podpi                                | su mobilnego lub pieczęci mobilnej nal                              | leży w pierwszej    |
| kolejności zainstalo                             | wać i aktywować na urządzeniu mobilr                                | nym aplikację       |
| SimplySign. Jeżeli µ<br>jedynie dokonać ins      | posiadasz już aktywną aplikację Simply<br>stalacji certyfikatu.     | ySign, to wystarczy |

# Możliwe warianty instalacji:

### I. Użytkownik nie wymienił karty kryptograficznej w procesie odnowienia.

Po otrzymaniu informacji o wydaniu, certyfikat należy zainstalować na tę samą kartę kryptograficzną. W tym celu w trakcie instalacji, należy podać wcześniej wykorzystywany kod PIN.

|   | Wprowadź kod PIN<br>Wprowadź kod PIN do karty o numerze 4705533264429119 w celu instalacji certyfikatu na kartę.                                                                                                    |
|---|----------------------------------------------------------------------------------------------------|
|   | Kod PIN<br>0/64<br>Nie pamiętam kodu PIN                                                                                                    |
|   | Wykorzystane próby 0/                                                                                                    |
| D | Nie udostępniaj kodów PIN i PUK osobom trzecim. Jeżeli zostanie zablokowany kod PIN i<br>kod PUK (blokada karty), konieczny będzie zakup nowej karty i ponowne wydanie<br>certyfikatu, co wiąże się z dodatkowymi kosztami.<br>Certum nie przechowuje kodów PIN i PUK subskrybentów. <u>Kodu PUK nie można</u> |
|   | odblokować.                                                                                                    |

# II. Użytkownik wymienił kartę kryptograficzną w procesie odnowienia.

Po otrzymaniu informacji o wydaniu, certyfikat należy wgrać na nową kartę kryptograficzną, dostarczoną przez kuriera. W tym celu, po otrzymaniu nowej karty, w trakcie instalacji, należy nadać nowy kod PIN i PUK do karty.

|   | Nadaj kod                                                                                                    | Nadaj P<br>y PIN i PUK do karty. Zapa                                                     | IN i PUK<br>amiętaj je i nie udostę                                   | pniaj niko                                              | omu.                                                          |  |
|---|----------------------------------------------------------------------------------------------------|-------------------------------------------------------------------------------------------|-----------------------------------------------------------------------|---------------------------------------------------------|---------------------------------------------------------------|--|
|   | Kod<br>Kod<br>Pi                                                                                              | PIN powinien zawierać min. 6<br>od PIN<br>wtórz kod PIN                                   | i maks. 32 znaków.                                                    | <ul> <li>6 /32</li> <li>6 /32</li> <li>6 /32</li> </ul> | (?)                                                           |  |
|   | Kod<br>Ku                                                                                                    | PUK powinien zawierać min. 6<br>od PUK<br>                                                | i maks, 32 znaków.                                                    | <ul> <li>6 /32</li> <li>6 /32</li> </ul>                | Wykorzystane próby 0 /3                                       |  |
| 0 | Nie udostępniaj kodo<br>kod PUK (blokada<br>certyfikatu, co wiąże<br>Certum nie przecho<br><u>odblokować.</u> | św PIN i PUK osobom<br>karty), konieczny bę<br>się z dodatkowymi kos<br>owuje kodów PIN i | trzecim. Jeżeli zos<br>dzie zakup nowej<br>sztami.<br>PUK subskrybent | stanie za<br>karty<br>ów. <u>Ko</u>                     | ablokowany kod PIN i<br>i ponowne wydanie<br>du PUK nie można |  |
|   |                                                                                                    | Zapoznałem sie<br>Dal                                                                     | ę z powyższą inforr<br>lej<br>Juj                                     | nacją.                                                  |                                                               |  |

# Pytania i odpowiedzi

### 1. Jak odnowić certyfikat kwalifikowany na nowym koncie w Panelu Certum?

Certyfikat kwalifikowany można odnowić na nowym koncie w Panelu Certum. Sytuacja ma miejsce, gdy:

- Użytkownik nie posiada konta w Panelu Certum,
- Użytkownik ma konto w Panelu Certum, ale chce odnowić swój certyfikat na nowym koncie z nowym adresem email.

### W tym celu należy:

Wejść na stronę <u>https://panel.certum.pl</u> i założyć nowe konto:

| E-MAIL               | 🗆 Zapamiętaj mnie |
|----------------------|-------------------|
| Ι                    |                   |
| HASŁO                |                   |
|                      | > <sub>74</sub> 4 |
| Nie pamiętasz hasła? |                   |
| Dalej >              |                   |
| lub załóż konto      |                   |

Podać niezbędne dane do założenia konta:

- Imię,
- Nazwisko,
- Adres email,
- Hasło do nowego konta.

Po podaniu wymaganych danych należy wybrać opcję Dalej.

| IMIĘ                                                                                                    |                   |
|----------------------------------------------------------------------------------------------------|-------------------|
|                                                                                                    |                   |
| NAZWISKO                                                                                                    |                   |
|                                                                                                    |                   |
| E-MAIL                                                                                                    |                   |
|                                                                                                    |                   |
| HASŁO                                                                                                    |                   |
|                                                                                                    | 3 <sub>77</sub> 4 |
| <ul> <li>Co najmniej 8 znaków</li> <li>Wielka litera</li> <li>Mała litera</li> <li>Cyfra</li> <li>Znak specjalny</li> </ul> |                   |
| POTWIERDŹ HASŁO                                                                                                    |                   |
|                                                                                                    | × <sub>11</sub> 4 |
| Dalej >                                                                                                    |                   |

Na podany adres email zostanie wysłany link weryfikacyjny, na który należy kliknąć w celu potwierdzenia założenia konta:

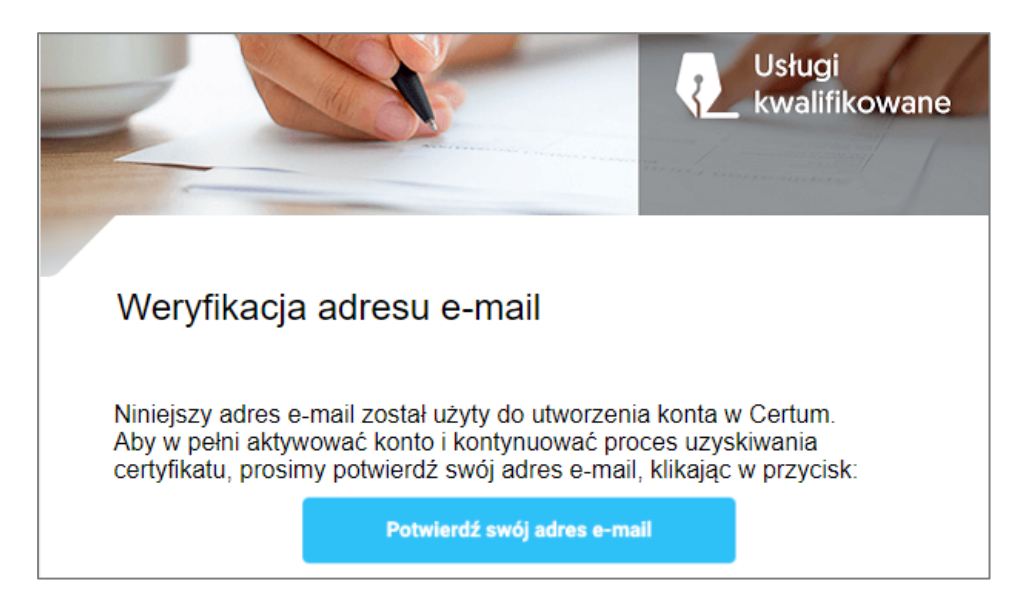

Po zalogowaniu na konto, proces odnowienia będzie można rozpocząć klikając na:

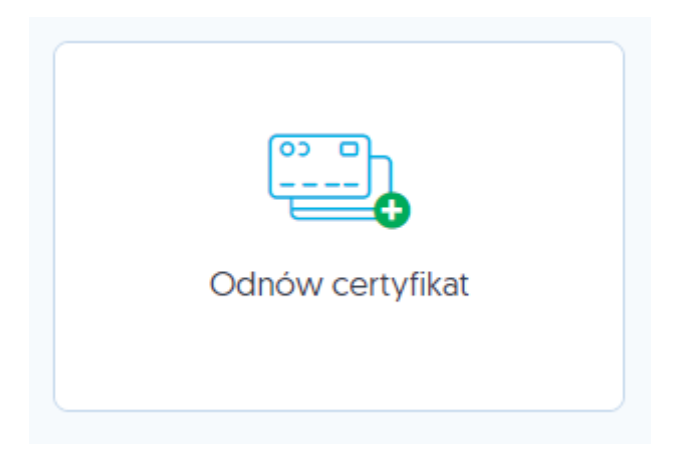

Należy pamiętać, aby wcześniej zakupić odpowiedni produkt odnowienia lub uzyskać e-kod (kod aktywacyjny).

### Pozostałe pytania

- Czy istnieje możliwość dodania nr PESEL, jeśli odnowienia dokonuje obcokrajowiec? W takim przypadku nie będzie możliwości dodania numeru PESEL.
- 3. Czy będzie możliwość wskazania daty, od której ma być ważny odnawiany certyfikat? Nie ma takiej potrzeby. W sytuacji, gdy klient odnawia się w okresie 60 dni do wygaśnięcia certyfikatu, wówczas dodawana jest odpowiednia ilość dni zgodnie z tym ile dni pozostało do wygaśnięcia certyfikatu np. odnowienia na 2 lata + 10 dni.
- 4. Co w przypadku, kiedy np. 2 certyfikaty kwalifikowane na karcie kryptograficznej są wydane na ten sam adres email? Czy należy wtedy stworzyć dwa konta w Panelu Certum dla dwóch różnych adresów email?

Nie ma takiej potrzeby, wszystkie certyfikaty mogą być na jednym koncie, pod warunkiem, że są to certyfikaty tej samej osoby.

- Czy konieczna będzie Java do odnowienia? Środowisko Java nie jest wykorzystywane w nowym module odnowień.
- 6. Czy w przypadku wymiany karty będzie wymagane nowe potwierdzenie tożsamości u partnera/notariusza?

Nie, odnowiony certyfikat zostaje wydany na nową kartę.

- 7. Użytkownikowi wygasł dowód, ale ma ważny paszport. Czy w tej sytuacji może się odnowić? W takim przypadku nie będzie można zrealizować odnowienia.
- Czy nowy certyfikat będzie ważny od daty zakończenia aktualnego certyfikatu, czy od dnia odnowienia na dłuższy okres?
   Nowy certyfikat będzie ważny od momentu jego wydania.
- 9. W jaki sposób będzie realizowana wysyłka nowej karty i jaki będzie jej czas? Karty są wysyłane za pośrednictwem kuriera DPD na adres korespondencyjny podany we wniosku. Wysyłka może potrwać do 7 dni.
- 10. Czy dla nowo zakupionych odnowień w sklepie, kody będą ważne dłużej niż 2 miesiące? W sklepie będą kupowane produkty wirtualne, konwersję na e-kod użytkownik może wykonać w Panelu Certum. E-kod będzie ważny 24 miesiące od momentu wygenerowania, natomiast produkt wirtualny jest ważny bezterminowo.
- **11. Czy możliwe byłoby ustalanie godziny ważności certyfikatu do 23:59 danego dnia?** Odnowiony certyfikat będzie miał ustawioną taką godzinę ważności.
- **12. Czy na nowej karcie kryptograficznej będzie już wgrany certyfikat?** Nie, certyfikat będzie trzeba wgrać za pomocą Panelu Certum.
- 13. Czy będzie można anulować proces odnowienia? Proces można anulować przed podpisaniem wniosku o odnowienie, produkt/e-kod wraca do ponownego użycia.
- 14. Czy można zmienić zagraniczny dokument tożsamości?Nie można. W tej sytuacji należy zrobić wydanie nowego certyfikatu kwalifikowanego.
- **15. Czy można zmienić NIP lub REGON organizacji w certyfikacie firmowym?** Nie można zmienić tych danych.
- **16. Czy można zmienić nazwę organizacji w certyfikacie firmowym?** Tak, jest to możliwe.

#### 17. Jaka jest różnica między e-kodem a kodem aktywacyjnym? Kody aktywacyjne (kody zdrapki) nie są obsługiwane w nowym procesie odnowień, tylko w starym systemie. Kody aktywacyjne, które dotychczas były używane w starym procesie odnowień nie będą działały w nowym procesie.